## Instrukcja obsługi licznika promieniowania jonizującego MAZAR 01

### poprzez program sterujący COUNTER

Instrukcję przygotował: dr, inż. Zbigniew Górski

### Poznań, grudzień, 2004.

### 1. Informacje wstępne.

Licznik promieniowania jonizującego MAZAR 01 jest urządzeniem mikroprocesorowym przeznaczonym do zliczania impulsów pochodzących z scyntylacyjnych sąd detekcyjnych. Licznik ten jest przygotowany do pracy ciągłej. Posiada wewnętrzną pamięć nieulotną przeznaczoną do archiwizacji wyników pomiarów na wypadek awarii zasilania. Wyposażony jest w interfejs szeregowy, RS 232 do współpracy z zewnętrznym komputerem.

Po połączeniu licznika MAZAR 01 z Komputerem PC, na którym zainstalowano program COUNTER uzyskujemy komputerowy zestaw licząco-detekcyjny promieniowania jonizującego, w którym bieżąca obsługa licznika, przekazywanie wymaganych parametrów pomiaru i archiwizacja uzyskanych wyników jest realizowana poprzez graficzny (ekranowy) terminal licznika

Licznik MAZAR 01 i program terminala graficznego dla środowiska WINDOWS komputerów PC zostały wyprodukowane przez firmę POLON-IZOT.

Wygląd stanowiska pomiarowego i typową konfigurację pracy komputerowego zestawu licznikowego MAZAR 01 ilustrują fotografia 1 i rysunek 1.

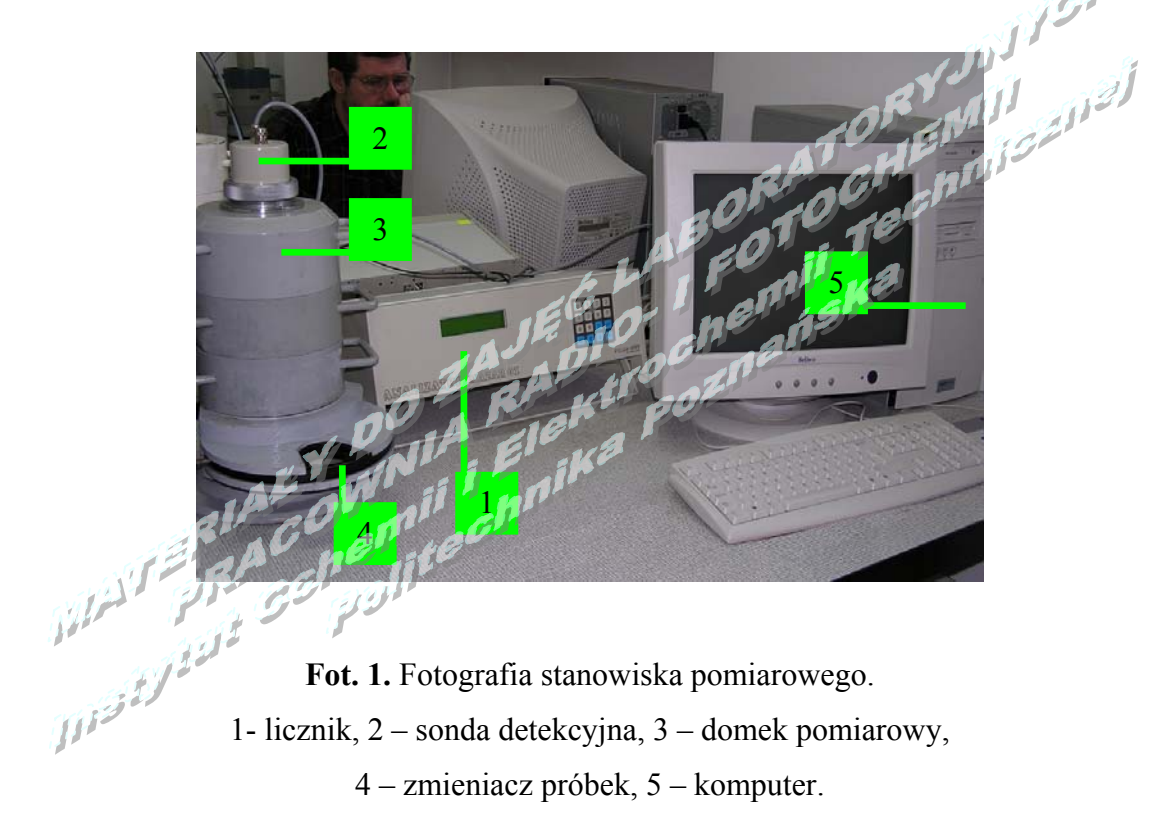

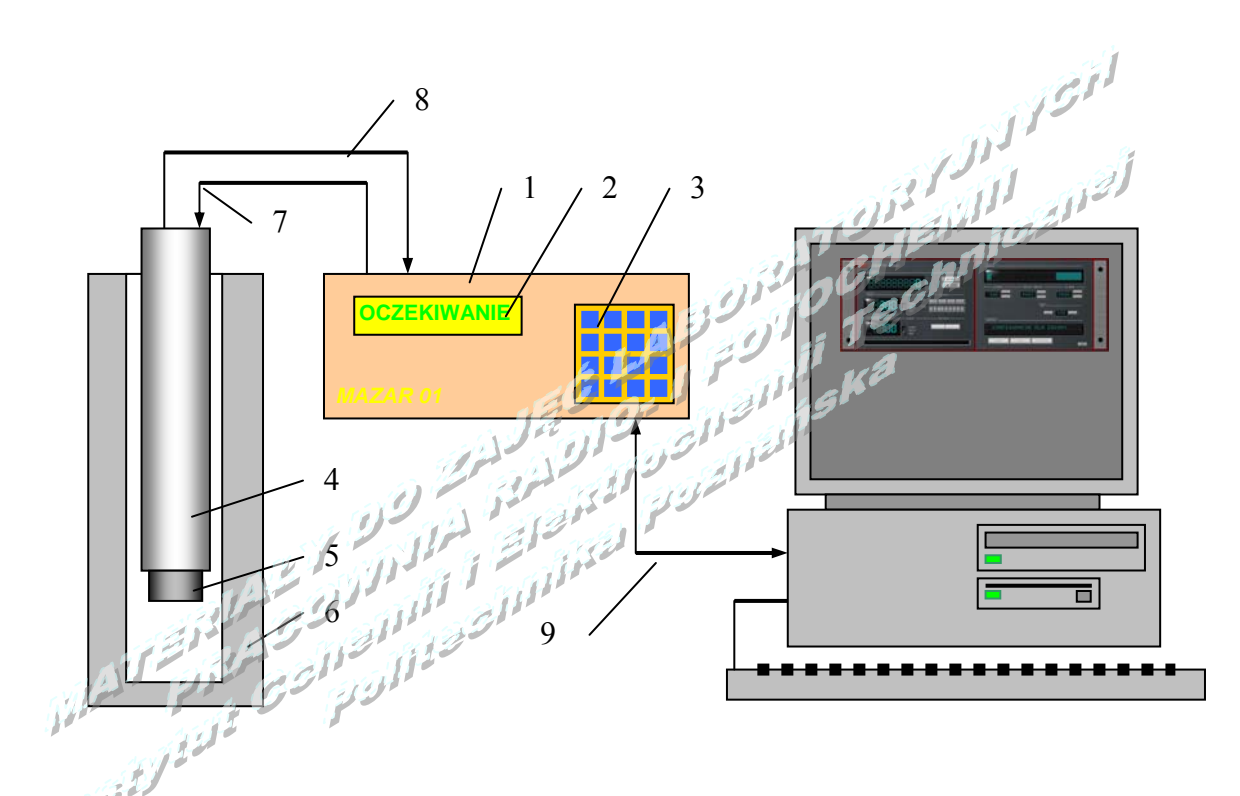

**Rys.** 1. Konfiguracja pracy komputerowego zestawu licznikowego MAZAR 01.

1 – licznik, 2 – wyświetlacz, 3 – klawiatura licznika, 4 – sonda detekcyjna,

5 - scyntylator, 6 - domek pomiarowy, 7 - zasilanie sondy, 8 - sygnał pomiarowy,

9 – łącze RS 232.

### 2. Przygotowanie zestawu pomiarowego do pracy.

W celu przygotowania licznika do pracy należy:

- Włączyć zasilanie licznika MAZAR 01 (żółty klawisz na tylnej ścianie licznika),
- Włączyć komputer,
- Odszukać na pulpicie ikonę programu terminala licznika

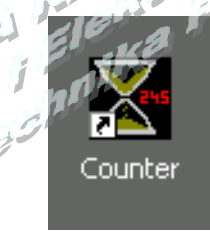

i uruchomić go.

- W pojawiającym się oknie dialogowym podać numer portu komunikacyjnego komputera PC do którego dołączony jest licznik.

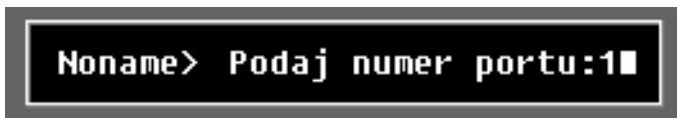

### UWAGA !!! wprowadzić 1 korzystając z części

### ALFANUMERYCZNEJ KLAWIATURY KOMPUTERA.

Po pojawieniu się interfejsu graficznego, terminala licznika włączyć go naciskając czerwony klawisz.

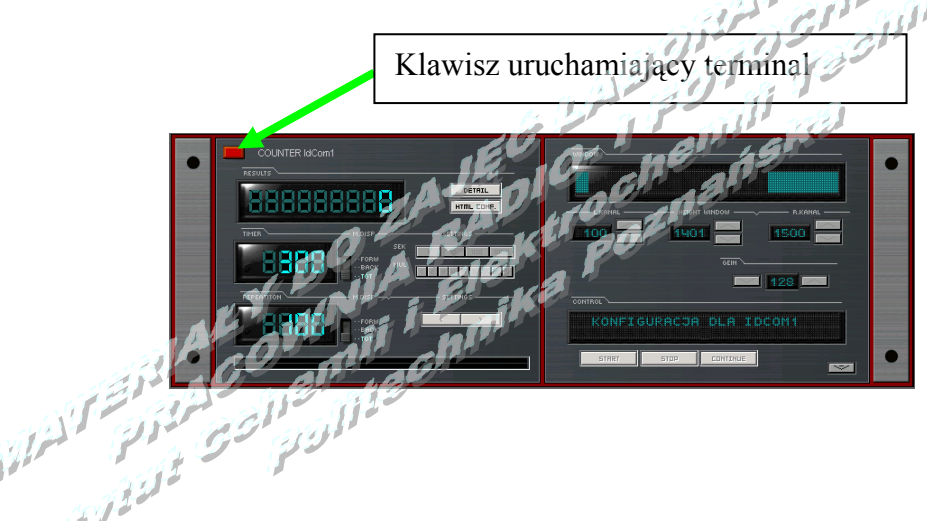

### 3. Opis interfejsu licznika.

Interfejs licznika promieniowania Mazar 01 jest obiektem graficznym MS Windows, pozbawionym możliwości skalowania. Do przesuwania (zmiany lokalizacji) na pulpicie MS Windows służą boczne pasy interfejsu.

Na rysunku 2 przedstawiono przeznaczenie poszczególnych elementów funkcjonalnych podstawowego panelu interfejsu licznika. Elementy te (klawisze ekranowe) zmieniają swój wygląd w zależności od fazy pracy programu. W każdej fazie pracy dobrze widoczne są jedynie elementy możliwe do wykorzystania (aktywne).

Interfejs licznika ulega rozszerzeniu po uaktywnieniu klawisza ekranowego włączenie analizatora widma promieniowania. Wygląd i opis dodatkowych elementów funkcjonalnych rozszerzonego interfejsu licznika (analizator widma promieniowania) przedstawia rysunek 3.

Politechnika Poznańska, Instytut Chemii i Elektrochemii Technicznej, Pracownia Radio i Fotochemii

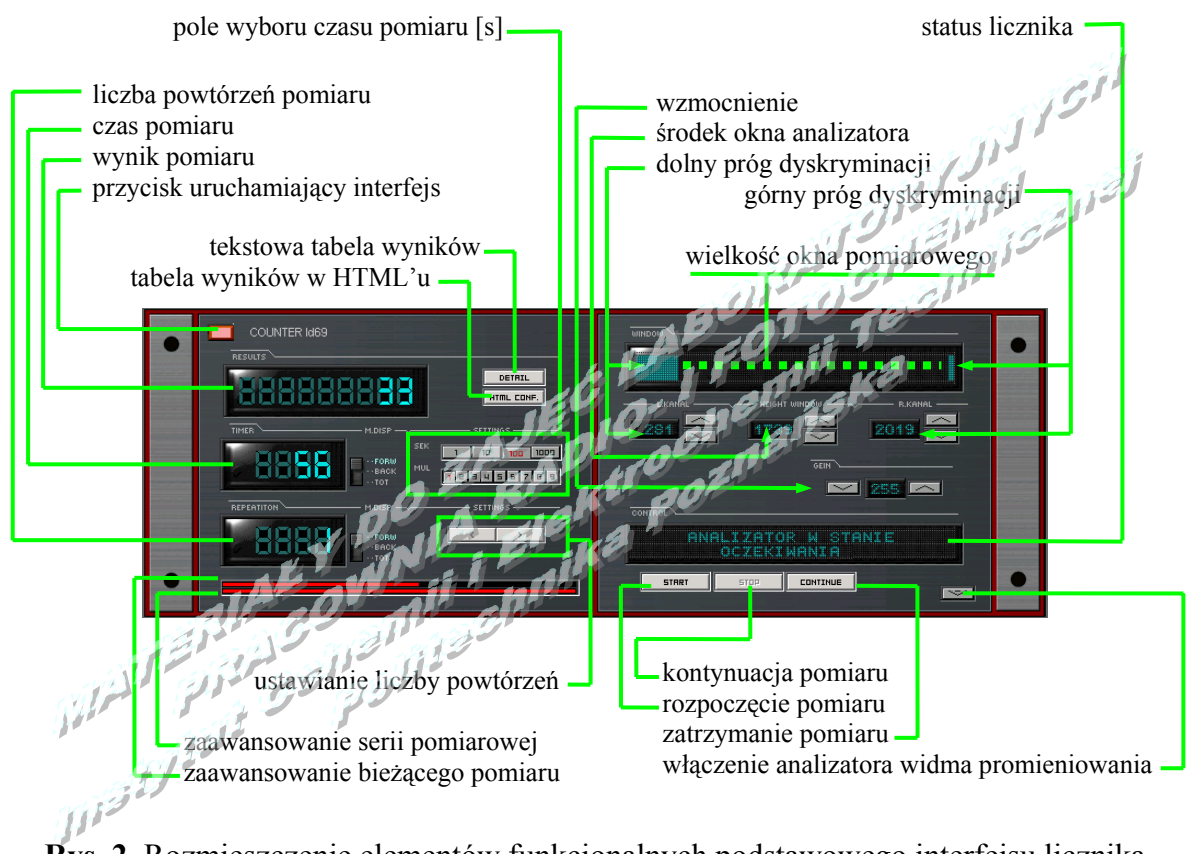

**Rys. 2.** Rozmieszczenie elementów funkcjonalnych podstawowego interfejsu licznika promieniowania MAZAR 01.

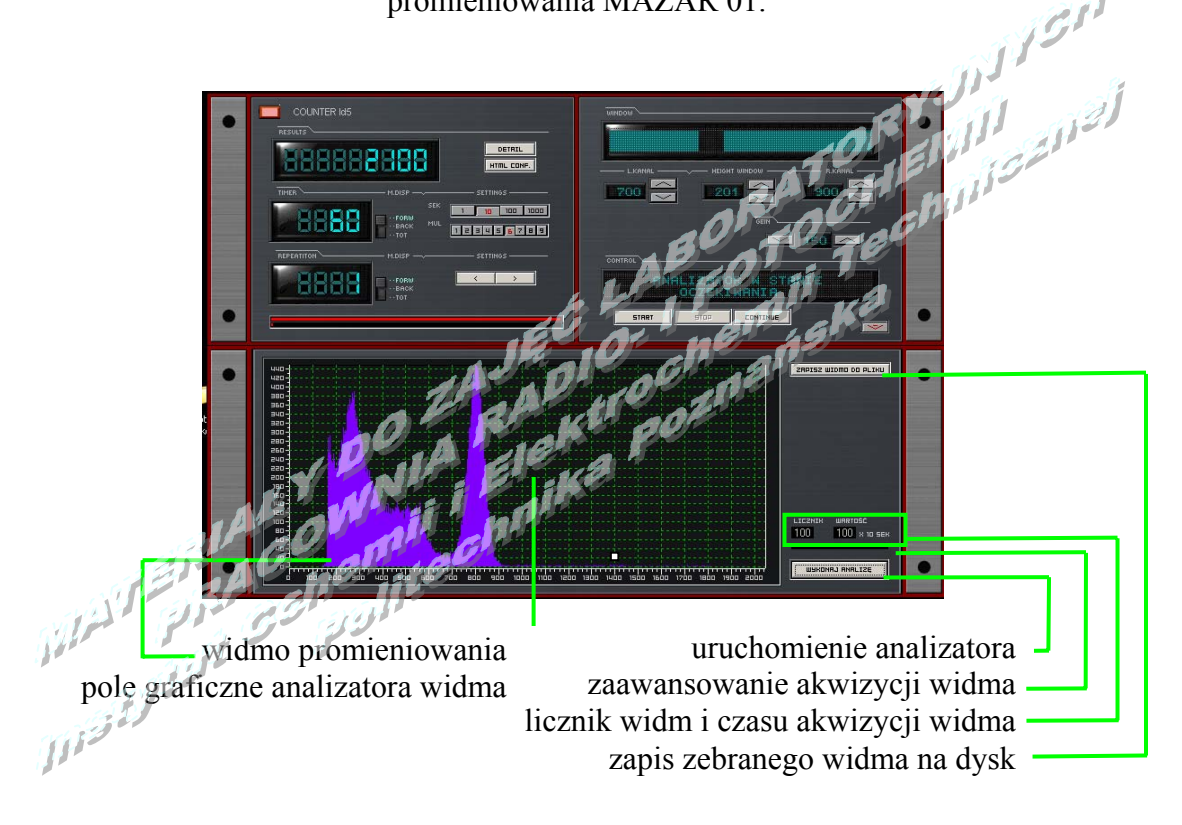

**Rys. 3.** Rozmieszczenie elementów funkcjonalnych rozszerzonego interfejsu (analizator widma) licznika promieniowania MAZAR 01.

### 4. Dobór i wprowadzanie parametrów pomiaru.

Aby prawidłowo dobrać i wprowadzić parametry pomiaru należy:

- Włączyć licznik Mazar 01, uruchomić komputer i interfejs licznika, program **Counter** zgodnie z procedurą opisaną w punkcie 2,
- Umieścić w domku pomiarowym źródło wzorcowe promieniowania jonizującego (znane energie emitowanego promieniowania),
- Otworzyć całkowicie okno pomiarowe.
  Przesunąć kursor myszki nad lewe zielone pole wyświetlacza wielkości okna pomiarowego, przycisnąć lewy klawisz myszy i trzymając go przesunąć w lewo, aż do momentu w którym, w wyświetlaczu dolnego progu dyskryminacji zobaczymy "0". Następnie puścić klawisz myszki i przesunąć kursor nad prawe zielone pole wyświetlacza wielkości okna pomiarowego i trzymając wciśnięty prawy klawisz myszki przesunąć ją w prawo, aż do momentu gdy na wyświetlaczu górnego progu dyskryminacji zobaczymy liczbę 2047.
- Wprowadzić wielkość wzmocnienia klawiszami ekranowymi wzmocnienie.
  Wzmocnienie może przyjmować wielkości od 1 do 255. Na tym etapie dobierania parametrów pomiaru wprowadzić wielkość ze środka tego zakresu.
- Włączyć analizator widma promieniowania wciskając klawisz ekranowy włączenie analizatora widma promieniowania,
- Wprowadzić wymaganą liczbę sumowanych widm. W tym celu kliknąć wyświetlacz wartość i w pojawiającym się polu edycyjnym wpisać wymaganą liczbę widm. *Analizator wykonuje pojedyncze widmo w czasie 10s. Jest to zbyt krótki czas by dla próbek o małej aktywności uzyskać poprawny obraz widma. Ponieważ rozpad promieniotwórczy ma charakter statystyczny można przeprowadzić sumowanie widm uzyskiwanych dla tej samej próbki w krótkich czasach. Uzyskane widmo*

sumaryczne będzie ilustrowało prawidłowy rozkład widmowy mierzonego promieniowania. Zarejestrować widmo źródła wzorcowego wciskając klawisz ekranowy

uruchomienio analizatora

Postęp rejestracji widma ilustruje zmieniająca się długość paska zaawansowania akwizycji widma, jednocześnie w polu odczytowym licznik zmienia się liczba zarejestrowanych widm. Zmienia się również wartość na liczniku czasu akwizycji widma. Po zebraniu każdego kolejnego widma jest ono sumowane z widmem sumarycznym dla uzyskanym dla poprzednich pomiarów, a nowe widmo sumaryczne jest prezentowane na wyświetlaczy widma analizatora. Koniec akwizycji sygnalizowany jest pojawieniem się okna informacyjnego

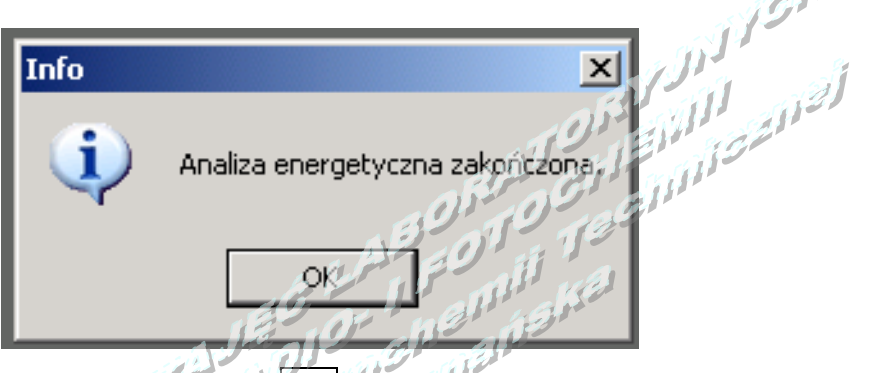

Po przyciśnięciu klawisza ekranowego OK, w polu graficznym analizatora zostanie wyświetlone sumaryczne widmo energetyczne promieniowania źródła wzorcowego, które w postaci zbioru tekstowego można zapisać na dysk.

- Na podstawie uzyskanego widma, znanej (z tablic) energie pików źródła wzorcowego obliczyć położenie (w numerach kanału analizatora) pasma energetycznego promieniowania izotopu którego radioaktywność zamierzamy mierzyć (patrz dodatki 1÷4). Jeżeli na obrazie graficznym sumarycznego widma nie widzimy opisanej w tablicach ilości pików zmienić wzmocnienie i ponownie zarejestrować widmo energetyczne promieniowania. Zwiększanie wzmocnienia poprawia rozdzielczość analizy, ale może prowadzić do obcięcia końcowej części widma. Jeżeli po zmianach wzmocnienia dalej nie uzyskujemy liczby pików zgodnej z danymi tabelarycznymi, znaczy to, że najprawdopodobniej stosujemy źródło o zbyt małej aktywności.
- Ustawić położenie progów dyskryminacji analizatora.
  Położenia progów należy dobierać tak by w oknie pomiarowym znalazł się jedynie pik energetyczny pochodzący od izotopu którego radioaktywność zamierzamy mierzyć. Wybieramy pik dobrze oddzielony od innych i o możliwie dużej powierzchni.
- Zamknąć panel analizatora widma przyciskając klawisz ekranowy włączenie analizatora widma energetycznego.
- Klawiszami ekranowymi pola wyboru czasu pomiaru, wybrać czas pojedynczego pomiaru, Wybieramy liczbę sekund klawiszem ekranowym SEK i mnożnik klawiszem ekranowym MUL. Wprowadzony czas pojedynczego pomiaru wynosi SEK \* MUL sekund. Dostępny zakres czasów pojedynczego pomiaru wynosi 1÷9000 sekund.

 Kliknąć w pole odczytowe liczby powtórzeń pomiaru i w pojawiającym się polu edycyjnym wpisać wymaganą liczbę powtórzeń pomiarów dla pojedynczej probki.

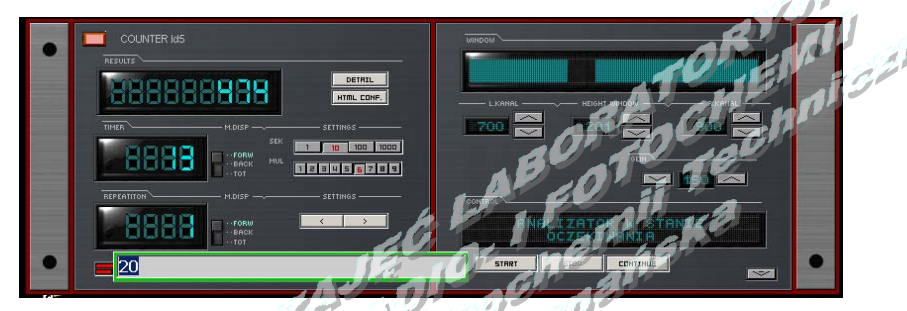

Ten sam efekt można uzyskać naciskając klawisze ekranowe ustawianie liczby powtórzeń.

- Wybrać sposób prezentacji czasu pojedynczego pomiaru i liczby wykonanych powtórzeń zmieniając położenia przełączników 'M.DISP.' znajdujących się obok wyświetlaczy.
  FORW zliczanie do przodu, BACK zliczanie do tyłu, TOT zadana wartość.
- 5. Pomiary.

Po wcześniejszym wykonaniu punktu 2 i 4 licznik promieniowania MAZAR 01 jest prawidłowo przygotowany do pracy.

Aby rozpocząć pomiary należy:

- Włożyć badane źródło promieniowania jonizującego do domku pomiarowego,
- Nacisnąć klawisz ekranowy START (rozpoczęcie pomiaru)
  Ponieważ licznik jest wyposażony w mechanizmy uniemożliwiające utratę starych i

bieżących wyników na ekranie pojawi się okno-

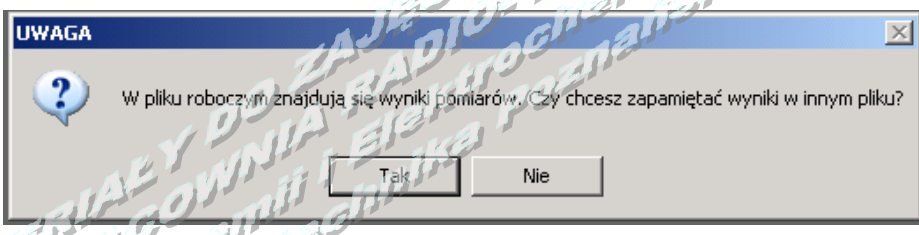

Jeżeli nie chcemy zapisać wyników z pliku roboczego naciskamy klawisz ekranowy  $\overline{\text{NIE}}$ , jeżeli chcemy je zapisać naciskamy  $\overline{\text{TAK}}$  i postępujemy według opisu przedstawionego w punkcie 6. Po naciśnięciu  $\overline{\text{NIE}}$  pojawi się okno umożliwiające rozpoczęcie pomiaru.

| UWAGA |       |             | X     |
|-------|-------|-------------|-------|
| 2     | Czy r | ozpocząć po | miar? |
| Tał   | (     | Nie         |       |

Po wciśnięciu klawisza ekranowego TAK Komputer przesyła do licznika MAZAR 01 ustawione parametry pomiaru i rozpoczyna pracę w zaprogramowanej serii pomiarowej. Postęp w zaawansowaniu pojedynczego pomiaru i całej serii ilustrują zmieniające się długości pasków zaawansowania serii pomiarowej i bieżącego wyniku. W trakcie trwającej serii pomiarowej można obejrzeć wyniki wcześniejszych pomiarów w serii naciskając klawisz ekranowy tekstowa tabela wyników. Podgląd jest zrealizowany w osobnym oknie do którego program dopisuje kolejne wyniki.

|                |                       |                    | Contraction of the |              |
|----------------|-----------------------|--------------------|--------------------|--------------|
|                | 🕻 Wyniki              | Hall al            | alle               | <u>_ U ×</u> |
|                | Wyniki pomiarów:      | A STOR             | n-                 |              |
|                | Nr Data               | Czas pomiaru [sek] | Wynik              |              |
|                | 1 23-12-2004 12:29:32 | 100                | 41                 |              |
|                | 2 23-12-2004 12:31:14 | 100                | 15                 |              |
|                | 3 23-12-2004 12:32:56 | 100                | 12                 |              |
|                | 4 23-12-2004 12;34:38 | 100                | 14                 |              |
| التوسيم للتراي | معدالمونة محرص        |                    |                    |              |
| 11-2-1-2-      |                       |                    |                    |              |
|                | Pobierz z analizatora |                    | Zapisz do          | pliku        |

W trakcie trwającego pomiaru zmienia się wartość ostatniego pomiaru (komputer aktualizuje bieżące dane wraz z postępem pomiaru) Zakończenie serii pomiarowej jest sygnalizowane pojawieniem się okna

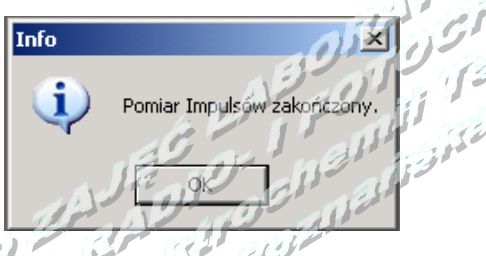

Jeżeli z jakichś względów chcemy przerwać pomiary w serii możemy nacisnąć klawisz ekranowy zatrzymanie pomiaru. Na interfejsie ekranowym pojawi się napis

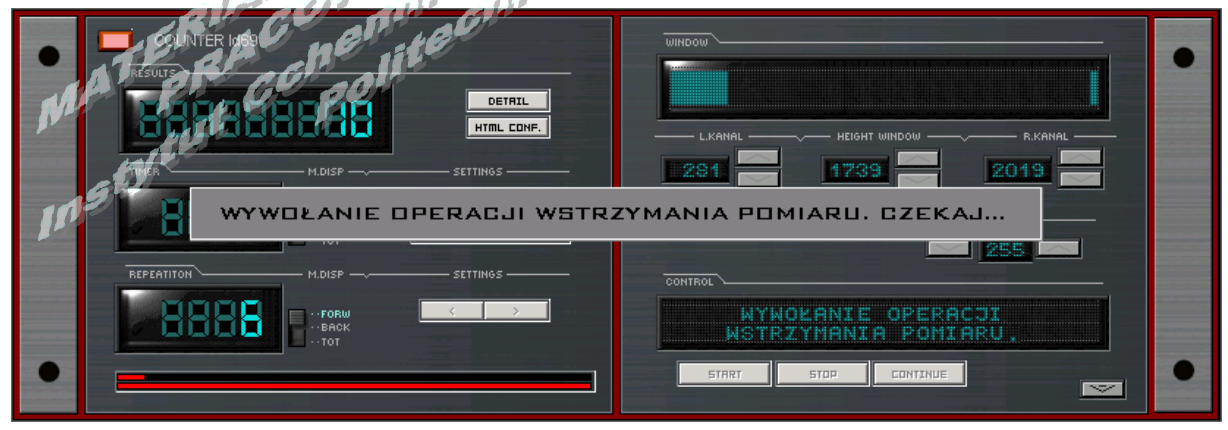

Po takim zatrzymaniu możliwe jest wznowienie pomiarów w przerwanej serii po

### 6. Archiwizacja wyników.

Archiwizacja wyników jest możliwa:

a - po zakończeniu serii pomiarowej,

b – przed kolejną serią pomiarową,

c - po awarii i ponownym uruchomieniu zestawu pomiarowego.

### 6.1. Archiwizacja wyników po zakończenia serii pomiarowej

Nacisnąć klawisz ekranowy tekstowa tabela wyników,

|                                                                                                    | 🔀 Wypiki       | IA El     | e a                |             | <u>_   ×</u> |
|----------------------------------------------------------------------------------------------------|----------------|-----------|--------------------|-------------|--------------|
|                                                                                                    | Wyniki pomiaró | iwa       | 1.100              |             |              |
| - Sili                                                                                                    | Nr Data        | Czas      | Czas pomiaru [sek] | Wynik       |              |
| and the second                                                                                                    | 1 23-12-2004   | 12:29:32  | 100                | 41          |              |
|                                                                                                    | 2 28-12-2004   | 12:31:14  | 100                | 15          |              |
| Silver Eller                                                                                                    | 3 23-12-2004   | 12:32:56  | 100                | 12          |              |
| 194                                                                                                    | 4 23-12-2004   | 12:34:38  | 100                | 14          |              |
| and the second second sec | Í Í            |           |                    |             |              |
| Str.                                                                                                    |                |           |                    |             |              |
| 1.2341                                                                                                    |                |           |                    |             |              |
| 111-                                                                                                    |                |           |                    |             |              |
|                                                                                                    |                |           |                    |             |              |
|                                                                                                    |                |           |                    |             |              |
|                                                                                                    |                |           |                    |             |              |
|                                                                                                    | Pobierz z an   | alizatora |                    | Zapisz do p | liku         |

a następnie w nowo otwartym oknie zawierającym tabelę wyników nacisnąć klawisz ekranowy Zapisz do pliku.

Teraz pojawi się pytanie o sposób zapisu

Zapytanie

Udzielenie odpowiedzi tak spowoduje otwarcie okna zapisu do wyników pomiaru do pliku

| لمنمالة كم تشترك لمنمالة ل<br>لمن لدي لمانة لمن لمنمالة لم<br>لاي لمانة لمانة فت لمالة | Zapisy wanie jako        Zapisy w        Wynik pomiarów        KCL 0. 0260g        U1        KCL 0. 0327g        U2        KCL 0. 1071g        KCL 0. 1071g        KCL 0. 2360g        KCL 0. 1071g        KCL 0. 2360g        KCL 0. 1071g        KCL 0. 2360g        KCL 0. 2360g        to niedziela | <u>איז</u> לא<br>ישי לא ייד<br>ער |
|----------------------------------------------------------------------------------------|----------------------------------------------------------------------------------------------------|-----------------------------------|
|                                                                                        | Nazwa pliku:                                                                                                    | Zapisz                            |
|                                                                                        | Zapisz jako tekst (*.txt)<br>typ:                                                                                                    | Anuluj                            |

<sup>°</sup>Zapis do pliku jest realizowany zgodnie z standardami przyjętymi w MS-Windows. Uwaga nazwa powinna być nazwą unikatową i samo tłumaczącą się oraz nie powinna zawierać znaków zastrzeżonych i sterujących.

# 6.2. Archiwizacja wyników przed kolejną serią pomiarową.

Przed rozpoczęciem kolejnej serii pomiarowej, niezależnie czy zapisalismy wyniki czy nie program zapyta nas czy chcemy zapisać wyniki z pliku roboczego. Odpowiedź TAK uruchomi procedurę zapisu przedstawiona w punkcie 6.1.

### 6.3. Archiwizacja wyników po awarii i ponownym uruchomieniu zestawu pomiarowego

Po awarii komputera lub zasilania możliwe jest odczytanie wyników uzyskanych przed awarią. Wyniki te są na bieżąco gromadzone w pamięci nielotnej LICZNIKA MAZAR 01. By odczytać tę pamięć należy:

- Uruchomić zestaw pomiarowy zgodnie z opisem z punktu 2.
- Wcisnąć klawisz ekranowy tekstowa tabela wyników,
- W pojawiającym się pustym oknie z tabelą wyników nacisnąć klawisz ekranowy
  Pobierz z analizatora
- Wyniki z pamięci nielotnej analizatora zostaną przepisane do tabeli pomiarowej
- Zapis wyników do pliku prowadzić dalej według opisu z punktu 6.1
- Plik z danymi pomiarowymi zawiera komplet ustawień licznika i tabelę wyników.
- -
- 7. Zakończenie pracy.

Aby zakończyć pracę należy wyłączyć klawisz ekranowy uruchamiający interfejs. Na środku interfejsu ekranowego pojawi się napis

| CONTRACTOR OF CONTRACTOR OF CO |                                                                                                   |
|----------------------------------------------------------------------------------------------------|---------------------------------------------------------------------------------------------------|
| Id69> Czy zakończyć dzi                                                                                                    | iałnie programu?(Y/N):<br>255<br>CONTROL<br>ANALIZATOR W STANIE<br>UŚPIENIA<br>START STOP CONTRUE |

Odpowiedź "Y" kończy pracę. Gaśnie wyświetlacz licznika MAZAR 01.

waga: NIE WYŁANCZAĆ LICZNIKA WAZAR OI Z SIECI

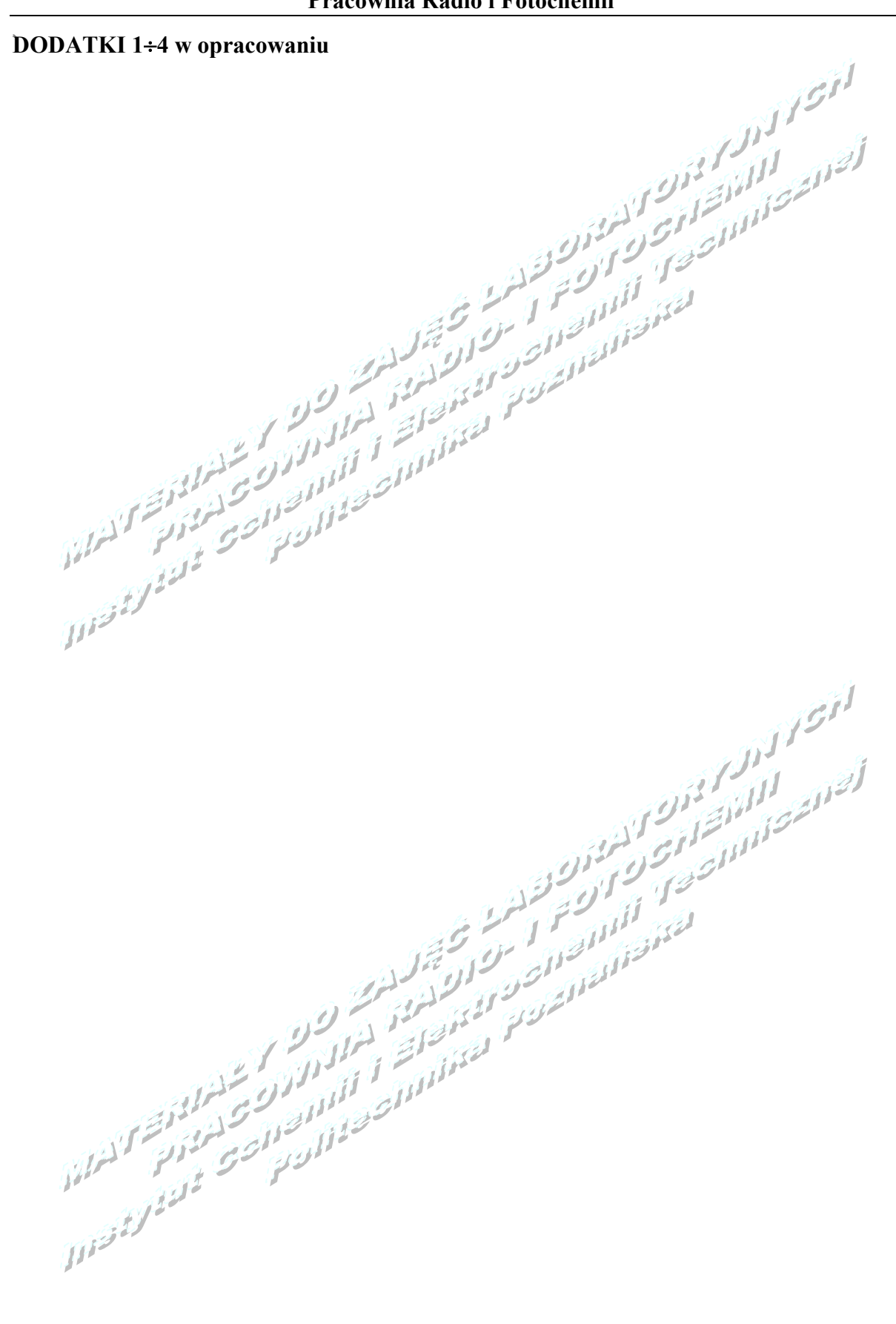